# Rapporter

## 1. HVORDAN TA UT RAPPORTEN «FAKTISK MOT BUDSJETT»?

1.1. I xledger kan du med «Avdelingslederrolle» ta ut egne rapporter for å få oversikt over ditt regnskap/budsjett. Det gjør du ved å trykke på Økonomi -> Faktisk mot budsjett:

| 🔀 xledger. 🚖 Hjem Leverandør     | Økonomi                                 |  |  |  |  |  |  |  |  |
|----------------------------------|-----------------------------------------|--|--|--|--|--|--|--|--|
|                                  | Pivotert hovedbok                       |  |  |  |  |  |  |  |  |
| Fra 09.11.2021 📾 00:00 Ti        | 🐴 Hovedbokstransaksjoner                |  |  |  |  |  |  |  |  |
| Kommando                         | 🎄 Pivotert spørring faktisk og budsjett |  |  |  |  |  |  |  |  |
| *                                | 🔍 Faktisk mot budsjett                  |  |  |  |  |  |  |  |  |
|                                  | DuPont-modell                           |  |  |  |  |  |  |  |  |
| 0                                | Spørring hovedbok                       |  |  |  |  |  |  |  |  |
| □ ⊙ Kjørt Kommando Info* Utløper | 🕨 Økonomisk rapportering 🛛 🔪 🔪          |  |  |  |  |  |  |  |  |
|                                  | Classic-skjermbilder >                  |  |  |  |  |  |  |  |  |

1.2. Da får du opp dette bildet:

| Xxlec    | lger. 🔶     | Hjem Le      | everandør     | Økono  | mi  |              |       |                             |   |              |
|----------|-------------|--------------|---------------|--------|-----|--------------|-------|-----------------------------|---|--------------|
| ≡ ø      | (konomi > F | aktisk mot b | udsjett       |        |     |              |       |                             |   |              |
| År       | 2021        | Periode      | fra           | 10     |     | Periode til  | 10    | Budsjettvariant             |   | $\checkmark$ |
| Rapport  | Resultat    |              |               |        | ρ   | Rapportlinje |       |                             | Q |              |
| Koststed |             |              |               |        | ρ   | Prosjekt     |       | Q                           |   |              |
| XGL      |             |              |               |        | Q   |              |       |                             |   |              |
| C Kostst | ted 🗌 Prosj | ekt 🗌 XGL    | Desimal       | er     |     |              |       |                             |   |              |
| *        |             |              |               |        | F   | inn Avans    | ert   |                             |   |              |
|          |             |              |               |        |     |              |       | Kolonner 🗟 Excel            |   |              |
| Faktisk  | % Budsjett  | Avvik Δ %    | Hittil i år % | HIA bi | Jd. | Avvik Δ % A  | rsbud | lsjett % Prognose Avvik Δ % |   |              |

- **1.3.** År: Her velger du gjeldene år du ønsker å ta ut rapport fra.
- 1.4. Periode fra og periode til sier noe om månedene du ønsker å ta ut rapport fra. 1=januar,2=februar, osv til 12=desember.
- **1.5.** Koststed: Velg et 7-sifret koststed du ønsker å ta ut rapport på.
  - **1.5.1.** Er du avdelingsleder på et overordnet nivå, kan du søke på et 3-sifret prefix for å få ut en rapport på hele bispedømme.
    - **1.5.1.1.** Huk av på «koststed» om du ønsker at rapporten skal gi deg kostnadene fordelt på de ulike 7-sifret koststedene i enheten.
- **1.6. Prosjekt:** velg eventuelt en prosjektkode. Merk: om det er mangelfull påføring av prosjektkode under faktura-/bilagsgodkjenning vil det kunne påvirke resultatet du får ut av rapporten.

## 2. HVILKEN RAPPORT SKAL DU VELGE?

**2.1.** Det siste du må velge er hvilken «Rapport» du skal bruke. Trykker du på forstørrelsesglasset hvor

det står «Rapport» får du opp disse alternativene:

| Xxled    | ger. 1     | 🕇 Hjem Leverandør Økor                   | omi    |           |       |                             |   |   |
|----------|------------|------------------------------------------|--------|-----------|-------|-----------------------------|---|---|
| ≡ ø      | konomi 🤉   | <ul> <li>Faktisk mot budsjett</li> </ul> |        |           |       |                             |   |   |
| År       | 2021       | Periode fra 10                           | Perio  | ode til   | 10    | Budsjettvariant             |   | ~ |
| Rapport  | Resultat   |                                          | 🔎 Rapp | oortlinje |       |                             | Q |   |
| Koststed | Kode       | Beskrivelse                              | Modul  | ekt       |       |                             | Q |   |
| XGI      | DNK98      | Alle konti                               | GL     |           |       |                             |   |   |
|          | BL         | Balanse                                  | GL     |           |       |                             |   |   |
|          | BSA        | Balanse - Eiendeler                      | GL     |           |       |                             |   |   |
| *        | BSE        | Balanse - Gjeld/Egenkapital              | GL     | Avans     | ert   |                             |   |   |
|          | BLG        | Balanse Konsern                          | GL     | <b>-</b>  |       |                             |   |   |
|          | BAG<br>RDG | Balanse Konsern - Elendeler              | GL GL  |           |       | Kolonner 🛛 Excel            |   |   |
| Faktisk  | DNK1       | Driftsrapport - detaliert                | GI     | :Δ%A      | rsbud | lsjett % Prognose Avvik Δ % |   |   |
|          | DNK3       | Driftsrapport - enkel                    | GL     |           |       |                             |   |   |
|          | DNK4       | Driftsrapport - enkel 2                  | GL     |           |       |                             |   |   |
|          | DNK5       | Driftsrapport per konto                  | GL     |           |       |                             |   |   |
|          | DP         | DuPont                                   | GL     |           |       |                             |   |   |
|          | GE         | Group elimination                        | GL     |           |       |                             |   |   |
|          | CS         | Kontantstrøm                             | GL     |           |       |                             |   |   |
|          | KPI        | KPI base entity                          | GL     |           |       |                             |   |   |
|          | KPIG       | KPI Base Group consolidated              | GL     |           |       |                             |   |   |
|          | LF         | Likviditetsprognose                      | GL     |           |       |                             |   |   |
|          | PLAC       | Profit and Loss by Account Class         | GL     |           |       |                             |   |   |
|          | PLP        | Prosjektresultat                         | GL     |           |       |                             |   |   |
|          | PLPD       | Prosjektresultat detaljert               | GL     |           |       |                             |   |   |
|          | PLP_N      | Prosjektresultat N                       | GL     |           |       |                             |   |   |
|          | DINK99     | Prosti iotait                            | GL     |           |       |                             |   |   |
|          | ERITOA     | Resultat (ERITDA)                        | GL     |           |       |                             |   |   |
|          | PLD        | Resultat detaliert                       | GL     |           |       |                             |   |   |
|          | PLG        | Resultat konsern                         | GL     |           |       |                             |   |   |

**2.2.** De rapportene som er aktuelle for dere er «DNK4 Driftsrapport – enkel 2» og «DNK5

Driftsrapport per konto».

2.3. DNK4 Driftsrapport – enkel 2: denne rapporten vil kunne gi deg en rask oversikt over dine

kostnader og inntekter:

| Koststed Prosjekt       |         |            |          |     |             |   |           |          |       |             |       |           |            |       |
|-------------------------|---------|------------|----------|-----|-------------|---|-----------|----------|-------|-------------|-------|-----------|------------|-------|
| *                       |         |            |          | Ava | nsert       |   |           |          |       |             |       |           |            |       |
|                         |         |            |          |     |             |   |           |          |       |             | ЯH    | eat Map 🛄 | Kolonner ( | Excel |
| Driftsrapport - enkel 2 | Faktisk | % Budsjett | Avvik    | Δ%  | Hittil i år | % | HIÂ bud.  | Avvik    | Δ%    | Årsbudsjett | %     | Prognose  | Avvik      | Δ%    |
| Inntekter               | -5 500  |            | 5 500    |     | -230 975    |   | -10 000   | 220 975  | 2 210 | -10 000     | 2 310 | -230 975  | 220 975    | 2 210 |
| Tilskudd mv             |         |            |          |     | 15 000      |   |           | -15 000  |       |             |       | 15 000    | -15 000    |       |
| Lønn og godtgjørelser   | 145 489 | 114 279    | -31 210  | -27 | 1 330 925   |   | 1 325 677 | -5 248   | 0     | 1 325 677   | 100   | 1 330 925 | -5 248     | 0     |
| Andre driftskostnader   | 646 827 | 543 445    | -103 382 | -19 | 3 670 310   |   | 2 871 357 | -798 953 | -28   | 2 871 357   | 128   | 3 670 310 | -798 953   | -28   |
| Sum                     | 786 815 | 657 724    | -129 091 | -20 | 4 785 259   |   | 4 187 034 | -598 225 | -14   | 4 187 034   | 114   | 4 785 259 | -598 225   | -14   |
| 1                       |         |            |          |     |             |   |           |          |       |             |       |           |            | #5    |

#### 2.4. DNK5 Driftsrapport per konto: denne rapporten vil gi deg en mer detaljert oversikt over

hvordan kostnadene er fordelt på ulike kontoene.

**2.4.1.** Du kan trykke deg inn på alle tall og setninger som står i blått for å få frem nye detaljer.

|                                                  |           |            |         |       |             |            |          |      |             | & He | at Map 🖽 K | olonner 🛙 | Excel |
|--------------------------------------------------|-----------|------------|---------|-------|-------------|------------|----------|------|-------------|------|------------|-----------|-------|
| Driftsrapport per konto                          | Faktisk 9 | 6 Budsjett | Avvik   | Δ%    | Hittil i år | % HIÂ bud. | Avvik    | Δ%   | Årsbudsjett | %    | Prognose   | Avvik     | Δ%    |
| 3100 - Salgsinntekt, avgiftsfri                  |           |            |         |       | 500         |            | -500     |      |             |      | 500        | -500      |       |
| 3440 - Tilskudd fra organisasjoner og stiftelser |           |            |         |       |             | -213 000   | -213 000 | -100 | -213 000    |      |            | -213 000  | -100  |
| 3450 - Gaveinntekter                             |           |            |         |       | -1 368      |            | 1 368    |      |             |      | -1 368     | 1 368     |       |
| 3992 - Inntekter Dnk-enheter                     |           |            |         |       | -193 000    | -180 000   | 13 000   | 7    | -180 000    | 107  | -193 000   | 13 000    | 7     |
| Sum 3000 - 3999                                  |           |            |         |       | -193 868    | -393 000   | -199 132 | -51  | -393 000    | 49   | -193 868   | -199 132  | -51   |
| 4605 - Tilskudd annet                            |           |            |         |       | 150 000     | 150 000    |          |      | 150 000     | 100  | 150 000    |           |       |
| Sum 4000 - 4999                                  |           |            |         |       | 150 000     | 150 000    |          |      | 150 000     | 100  | 150 000    |           |       |
| 5998 - Lønnskostnader, Dnk-enheter               | 40 917    |            | -40 917 |       | 40 917      | 27 000     | -13 917  | -52  | 27 000      | 152  | 40 917     | -13 917   | -52   |
| 5999 - Refusjon lønnskostnader                   | -193 000  |            | 193 000 |       | -193 000    |            | 193 000  |      |             |      | -193 000   | 193 000   |       |
| Sum 5000 - 5999                                  | -152 083  |            | 152 083 |       | -152 083    | 27 000     | 179 083  | 663  | 27 000      | -563 | -152 083   | 179 083   | 663   |
| 6790 - Kjøp av andre fremmede tjenester          |           |            |         |       | 6 000       |            | -6 000   |      |             |      | 6 000      | -6 000    |       |
| 6860 - Møte, kurs, oppdatering o.l.              |           | 3 337      | 3 337   | 100   | 1 600       | 30 000     | 28 400   | 95   | 30 000      | 5    | 1 600      | 28 400    | 95    |
| 6992 - Driftskostnader, Dnk-enheter              |           |            |         |       | 3 974       |            | -3 974   |      |             |      | 3 974      | -3 974    |       |
| Sum 6000 - 6999                                  |           | 3 337      | 3 337   | 100   | 11 574      | 30 000     | 18 426   | 61   | 30 000      | 39   | 11 574     | 18 426    | 61    |
| 7130 - Reisekostnad, oppgavepliktig              |           | 2 087      | 2 087   | 100   |             | 25 000     | 25 000   | 100  | 25 000      |      |            | 25 000    | 100   |
| 7132 - Reisekostnad, ikke oppgavepliktig         |           |            |         |       |             | 25 000     | 25 000   | 100  | 25 000      |      |            | 25 000    | 100   |
| 7992 - Reisekostnader etc, Dnk-enheter           | 5 345     |            | -5 345  |       | 5 345       |            | -5 345   |      |             |      | 5 345      | -5 345    |       |
| Sum 7000 - 7999                                  | 5 345     | 2 087      | -3 258  | -156  | 5 345       | 50 000     | 44 656   | 89   | 50 000      | 11   | 5 345      | 44 656    | 89    |
| RESULTAT                                         | -146 739  | 5 424      | 152 163 | 2 805 | -179 033    | -136 000   | 43 033   | 32   | -136 000    | 132  | -179 033   | 43 033    | 32    |
| 1                                                |           |            |         |       |             |            |          |      |             |      |            |           | #19   |
|                                                  |           |            |         |       |             |            |          |      |             |      |            |           |       |

### 3. HVA SKAL DU SE ETTER I EN RAPPORT?

- **3.1.** *Faktisk, budsjett og avvik*: tallene gjelder for de månedene du har valgt i søkefeltet.
- **3.2.** *Hittil i år*: gjelder tall fra hele året du søker på. Gjelder søket på inneværende år, gjelder tallene for kostnadene og utgiftene hittil i år.
- **3.3.** *Årsbudsjett:* viser hvor mye som ligger på budsjettet totalt for året du søker på.
- **3.4.** Avvikene er til hjelp til deg for å kunne se hvordan du ligger an i forhold til budsjettet.
- **3.5.** Trykker du på *«kolonner»* kan du selv velge hva du ønsker skal vises i rapporten.
- **3.6.** Trykker du på *Excel* øverst i høyre hjørne har du mulighet til å lagre eller skrive ut din rapport.